# Operating Instructions Liquiline Edge Module CYY7

Connection to Netilion via cellular radio or Ethernet Cellular radio/Ethernet version (EMR) and Ethernet version (EME)

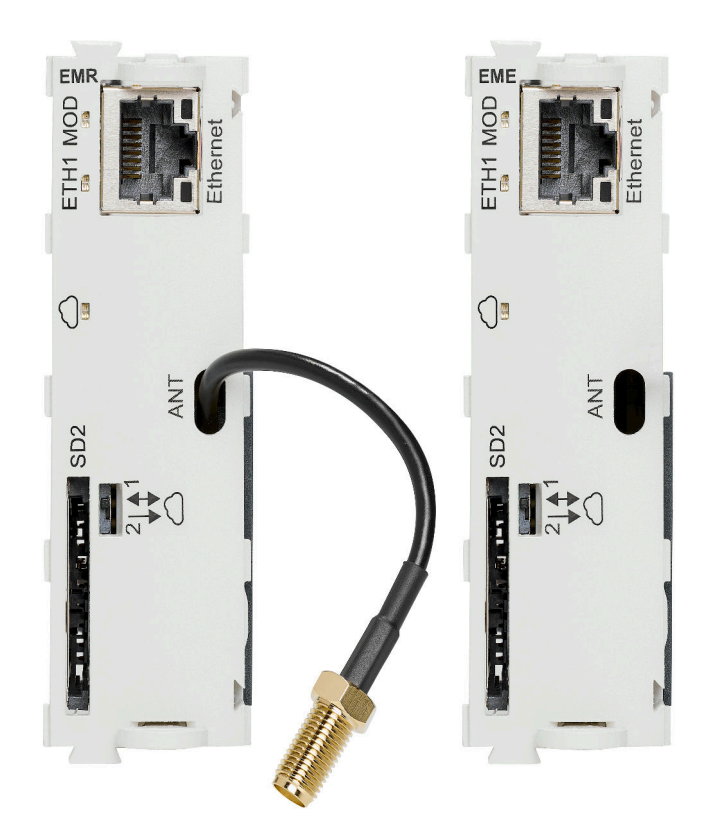

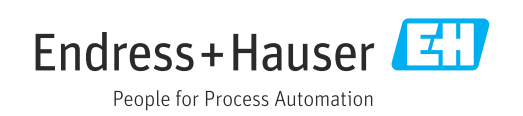

# 1 About this document

# 1.1 Warnings

| Structure of information                                                                                                    | Meaning                                                                                                    |
|----------------------------------------------------------------------------------------------------|----------------------------------------------------------------------------------------------------|
| <b>A DANGER</b><br><b>Causes (/consequences)</b><br>If necessary, Consequences of<br>non-compliance (if applicable)<br>• Corrective action | This symbol alerts you to a dangerous situation.<br>Failure to avoid the dangerous situation <b>will</b> result in a fatal or serious<br>injury. |
| WARNING<br>Causes (/consequences)<br>If necessary, Consequences of<br>non-compliance (if applicable)<br>Corrective action                  | This symbol alerts you to a dangerous situation.<br>Failure to avoid the dangerous situation <b>can</b> result in a fatal or serious<br>injury.  |
| CAUTION<br>Causes (/consequences)<br>If necessary, Consequences of<br>non-compliance (if applicable)<br>Corrective action                  | This symbol alerts you to a dangerous situation.<br>Failure to avoid this situation can result in minor or more serious injuries.                |
| NOTICE<br>Cause/situation<br>If necessary, Consequences of<br>non-compliance (if applicable)<br>Action/note                                | This symbol alerts you to situations which may result in damage to property.                                                                     |

# 1.2 Symbols

| 1 Additional information, t | tips |
|-----------------------------|------|
|-----------------------------|------|

- Permitted
- Recommended
- Not permitted or not recommended
- Reference to device documentation
- Reference to page
- Reference to graphic
- └► Result of an individual step

# 1.3 Symbols on the device

- ⚠⊣͡ဩ Reference to device documentation
- Do not dispose of products bearing this marking as unsorted municipal waste. Instead, return them to the manufacturer for disposal under the applicable conditions.

# 1.4 Documentation

The following manuals which complement these Operating Instructions can be found on the product pages on the Internet:

- Security Manual: SD03342C
- Special Documentation for Radio Approvals: SD03343C
- Operating Instructions Memosens for Liquiline platform: BA01245C

- Transmitter Operating Instructions
  - CM442/CM444/CM448: BA00444C
  - CM442R/CM444R/CM448R: BA01225C
- Operating Instructions for Analyzers
  - CA80AL: BA01585C
  - CA80AM: BA01240C
  - CA80COD: BA01354C
  - CA80CR: BA01575C
  - CA80FE: BA01586C
  - CA80HA: BA01772C
  - CA80NO: BA01574C
  - CA80PH: BA01416C, BA01435C
  - CA80SI: BA01650C
  - CA80TN: BA01981C
  - CA80TP: BA01593C
- Operating Instructions for Samplers
  - CSF34: BA00478C
  - CSF48: BA00443C

# 2 Basic safety instructions

### 2.1 Requirements for personnel

- Installation, commissioning, operation and maintenance of the measuring system may be carried out only by specially trained technical personnel.
- The technical personnel must be authorized by the plant operator to carry out the specified activities.
- The electrical connection may be performed only by an electrical technician.
- The technical personnel must have read and understood these Operating Instructions and must follow the instructions contained therein.
- Faults at the measuring point may only be rectified by authorized and specially trained personnel.

Repairs not described in the Operating Instructions provided must be carried out only directly at the manufacturer's site or by the service organization.

# 2.2 Designated use

The edge module is operated as a plug-in module in a field device and connects this field device to the Netilion cloud platform from Endress+Hauser. This connection requires an Internet connection that is established via Ethernet or a cellular network.

Any use other than that intended puts the safety of people and the measuring system at risk. Therefore, any other use is not permitted.

The manufacturer is not liable for harm caused by improper or unintended use.

# 2.3 Workplace safety

The operator is responsible for ensuring compliance with the following safety regulations: Installation guidelines

- Installation guidelines
   Local standards and regul
- Local standards and regulations
   Degulations for employing protection
- Regulations for explosion protection

#### Electromagnetic compatibility

- The product has been tested for electromagnetic compatibility in accordance with the applicable international standards for industrial applications.
- The electromagnetic compatibility indicated applies only to a product that has been connected in accordance with these Operating Instructions.

# 2.4 Operational safety

#### Before commissioning the entire measuring point:

- 1. Verify that all connections are correct.
- 2. Ensure that electrical cables and hose connections are undamaged.

#### Procedure for damaged products:

- **1.** Do not operate damaged products, and protect them against unintentional operation.
- 2. Label damaged products as defective.

#### During operation:

 If faults cannot be rectified, take products out of service and protect them against unintentional operation.

# 2.5 Product safety

The product is designed to meet state-of-the-art safety requirements, has been tested, and left the factory in a condition in which it is safe to operate. The relevant regulations and international standards have been observed.

# 2.6 IT security

We only provide a warranty if the device is installed and used as described in the Operating Instructions . The device is equipped with security mechanisms to protect it against any inadvertent changes to the device settings.

IT security measures in line with operators' security standards and designed to provide additional protection for the device and device data transfer must be implemented by the operators themselves.

# 3 **Product description**

# 3.1 Product design

#### 3.1.1 Cellular radio/Ethernet version (EMR)

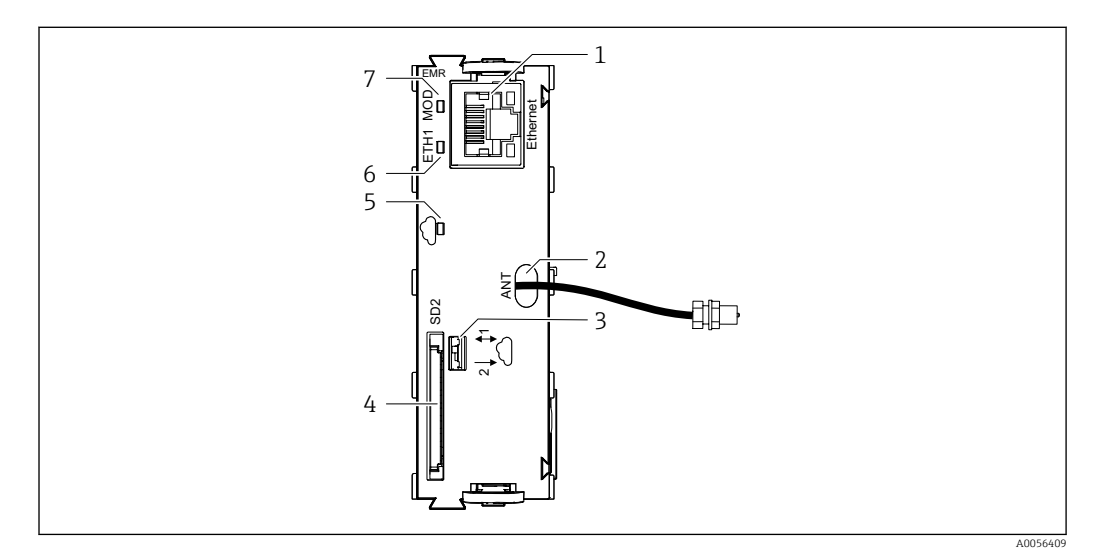

■ 1 Edge module, version for cellular radio or Ethernet (EMR)

- 1 Ethernet port
- 2 Antenna cable output
- 3 Data transmission switch (bidirectional/unidirectional)
- 4 Slot for SD card
- 5 LED Netilion connection active
- 6 LED ETH1
- 7 LED MOD

### 3.1.2 Ethernet version (EME)

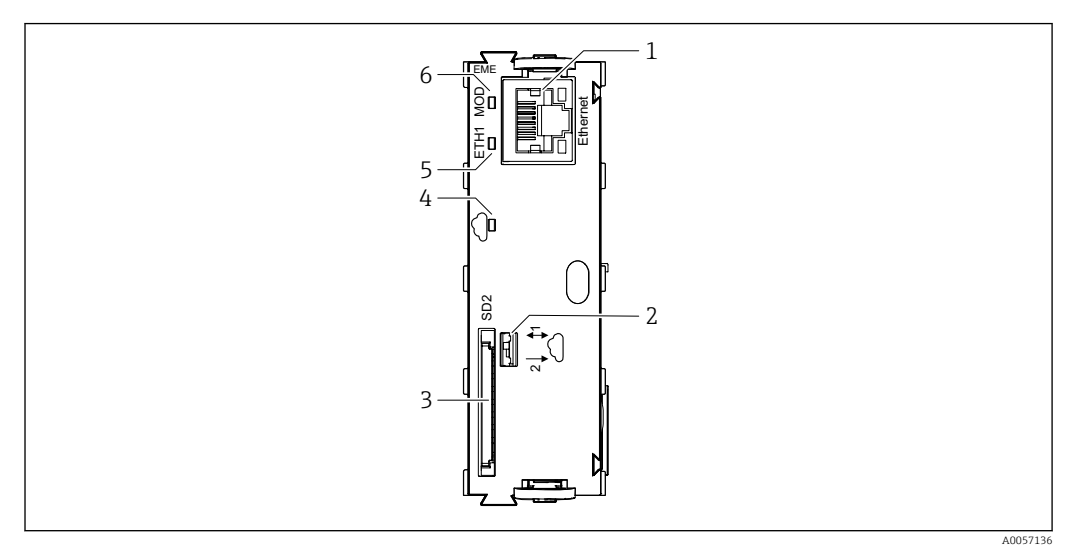

☑ 2 Edge module, version for Ethernet (EME)

- 1 Ethernet port
- 2 Data transmission switch (bidirectional/unidirectional)
- 3 Slot for SD card
- 4 LED Netilion connection active
- 5 LED ETH1
- 6 LED MOD

# 4 Incoming acceptance and product identification

### 4.1 Incoming acceptance

1. Verify that the packaging is undamaged.

- Notify the supplier of any damage to the packaging.
   Keep the damaged packaging until the issue has been resolved.
- 2. Verify that the contents are undamaged.
  - Notify the supplier of any damage to the delivery contents.
     Keep the damaged goods until the issue has been resolved.
- **3.** Check that the delivery is complete and nothing is missing.
  - ← Compare the shipping documents with your order.
- 4. Pack the product for storage and transportation in such a way that it is protected against impact and moisture.
  - → The original packaging offers the best protection.
     Make sure to comply with the permitted ambient conditions.

If you have any questions, please contact your supplier or your local Sales Center.

# 4.2 Product identification

#### 4.2.1 Nameplate

The following information on the device can be found on the nameplate:

- Manufacturer identification
- Extended order code
- Serial number
- Ambient conditions
- Input and output values
- Safety information and warnings
- Certificate information
- Compare the information on the nameplate with the order.

### 4.2.2 Identifying the product

#### Manufacturer address

Endress+Hauser Conducta GmbH+Co. KG Dieselstraße 24 70839 Gerlingen Germany

#### Product page

www.endress.com/CYY7

#### Interpreting the order code

The order code and serial number of your product can be found in the following locations:

- On the nameplate
- In the delivery papers

#### Obtaining information on the product

1. Go to www.endress.com.

- 2. Page search (magnifying glass symbol): Enter valid serial number.
- 3. Search (magnifying glass).
  - └ The product structure is displayed in a popup window.
- 4. Click the product overview.
  - ← A new window opens. Here you fill information pertaining to your device, including the product documentation.

# i

### 4.3 Scope of delivery

Liquiline Edge Module CYY7 cellular radio/Ethernet version (EMR), kit for transmitter (order code CYY7 – AA2EC8A1):

- Edge module
- Antenna with cable
- Cable gland for antenna cable
- Antenna holder for wall mounting
- Installation instructions

Liquiline Edge Module CYY7 cellular radio/Ethernet version (EMR), replacement kit (order code CYY7-AA1ECNA1 and CYY7-AA2ECNA1)

- Edge module
- Installation instructions

Liquiline Edge Module CYY7 Ethernet version (EME) (order code CYY7-AA1EC4A1 / CYY7-AA1EC6A1 / CYY7-AA1EC8A1):

- Edge module
- Cable gland for Ethernet cable
- Installation instructions
- ► If you have any queries:

Please contact your supplier or local sales center.

# 5 Installation

# 5.1 Mounting the edge module

### 5.1.1 Inserting the edge module

The field device is switched off and disconnected from the power supply.
 Insert the edge module into slot 2 or 7 of the field device or the electronic unit.

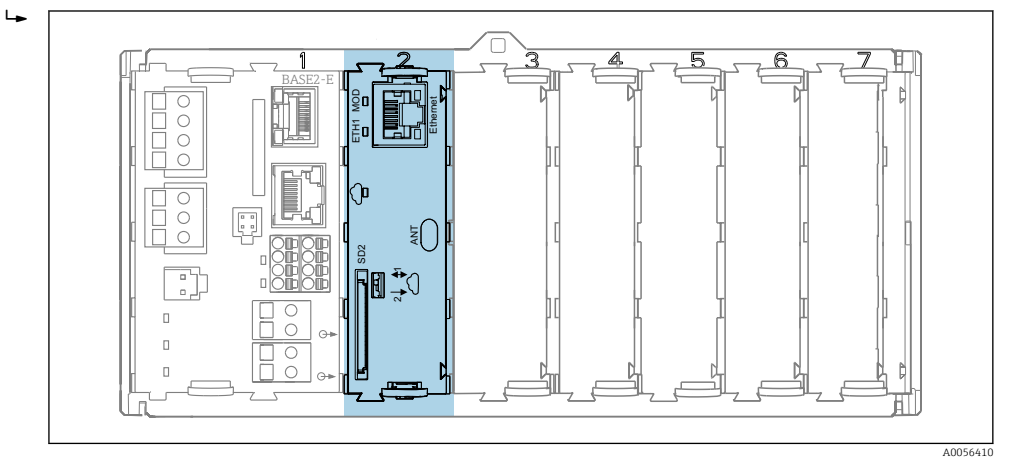

☑ 3 Edge module in slot 2

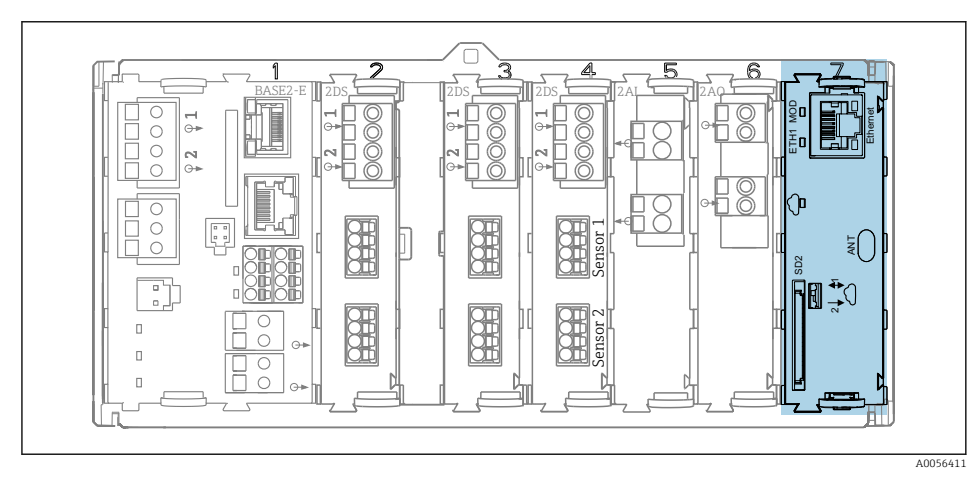

Edge module in slot 7

# 6 Electrical connection

# 6.1 Connecting the edge module

#### WARNING

#### Device is live!

Incorrect connection may result in injury or death!

- The electrical connection may be performed only by an electrical technician.
- The electrical technician must have read and understood these Operating Instructions and must follow the instructions contained therein.
- **Prior** to commencing connection work, ensure that no voltage is present on any cable.

### 6.1.1 Mounting the cable gland

Route the antenna cable or Ethernet cable through the supplied cable gland. Depending on the order (cellular radio version or Ethernet version), suitable cable glands are supplied.

Mounting the cable gland for CM442/CM444/CM448 transmitters

🖪 Does not apply for CM442R/CM444R/CM448R

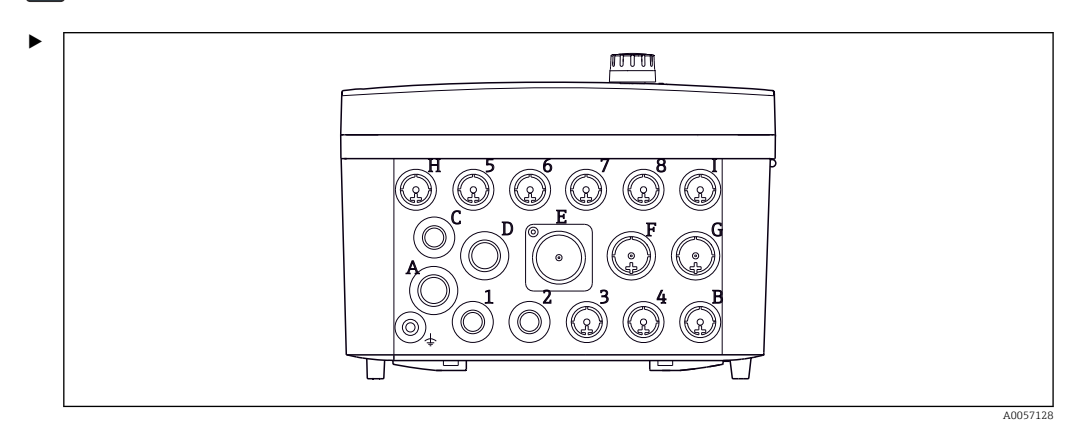

☑ 5 Position of the cable glands for CM442/CM444/CM448 transmitters

Mount the cable gland at position D, F, or G. Observe the operating instructions for the transmitter for this.

Mounting the cable gland for CA8xxx analyzer

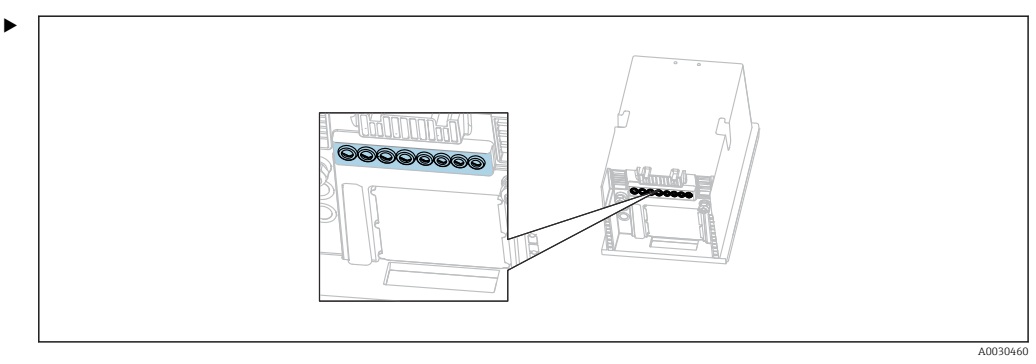

■ 6 Position of the cable gland for CA8xxx analyzer

Mount the cable gland on the housing of the analyzer in an M20 thread. Observe the operating instructions for the analyzer for this.

#### Mounting the cable gland for CFSxx sampler

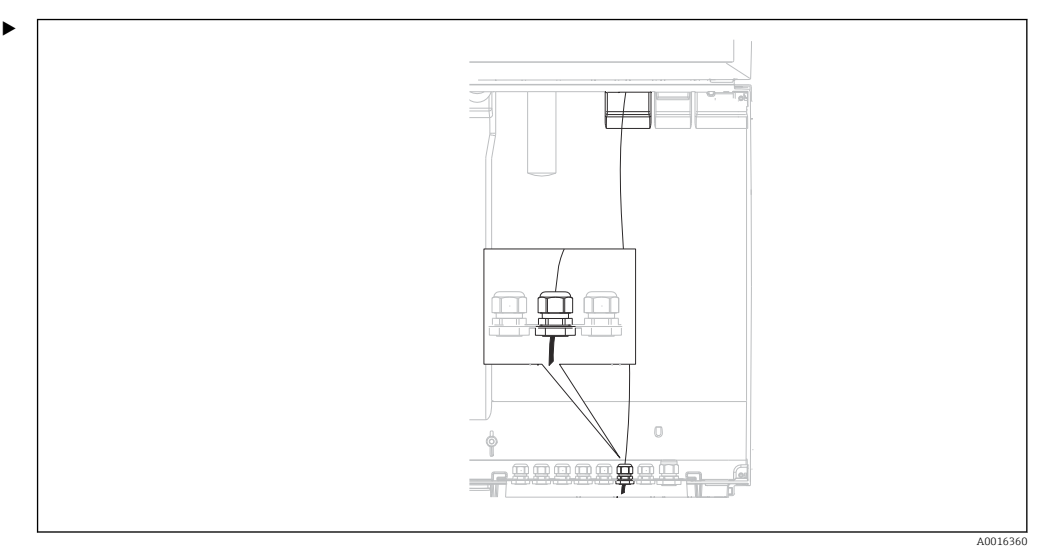

■ 7 Position of cable glands for CFSxx sampler

Mount the cable gland on the housing of the sampler. Observe the operating instructions for the sampler for this.

#### 6.1.2 Connecting the Ethernet cable

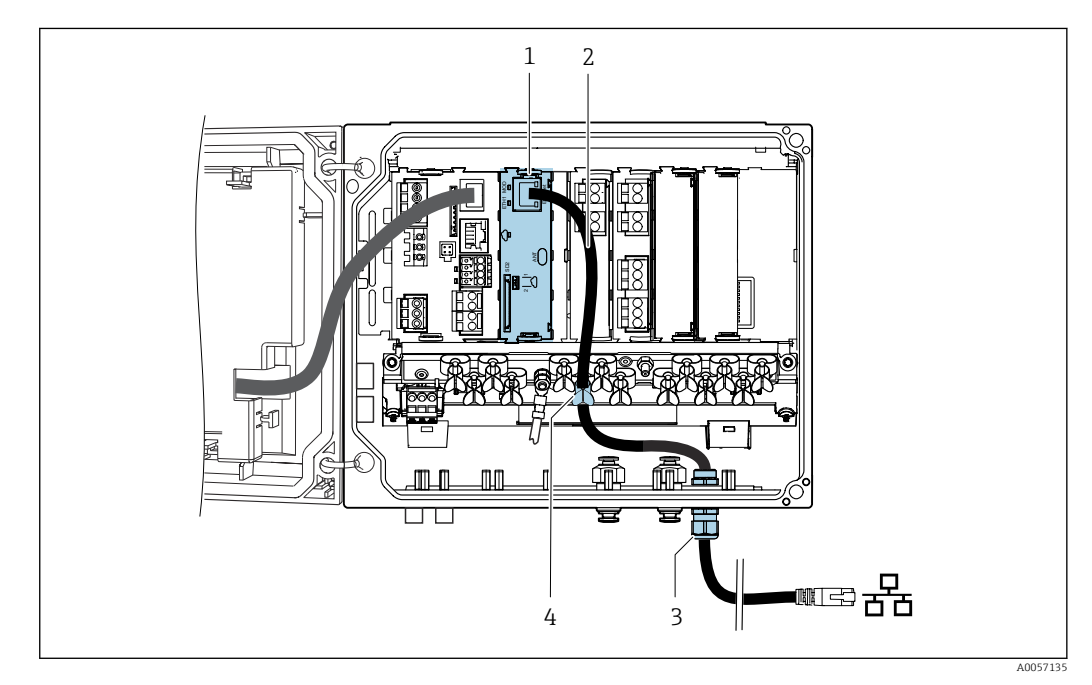

*Routing the Ethernet cable using the example of a transmitter*

- 1 Edge module
- 2 Ethernet cable
- 3 Cable gland
- 4 Cable terminal

Ethernet cable (customer-supplied):

- Cable diameter: 3 to 6 mm (0.12 to 0.23 in)
- Max. diameter of the connector (diagonal): 14 mm (0.55 in)
- **1.** Use the Ethernet cable to connect the Ethernet interface for the edge module to the receiving point.

2. Route the Ethernet cable through the supplied cable gland.

• The sealing insert for the cable entry can be separated. This means that it can be attached to the cable without having to guide the plug through.

Tool required: Open-ended wrench 27 mm

#### 6.1.3 Connecting the antenna cable

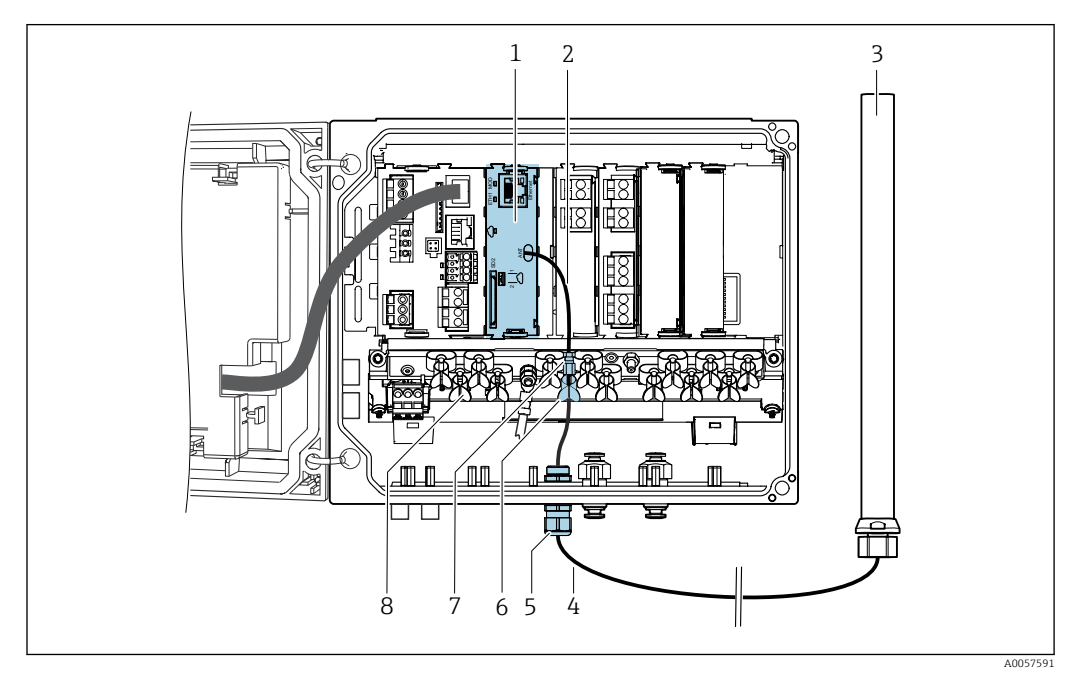

Routing the antenna cable using the example of a transmitter

- 1 Edge module
- 2 Adapter cable
- 3 Antenna
- 4 Antenna cable
- 5 Cable gland
- 6 Cable terminal
- 7 Cable connection
- 8 Terminal strip

#### NOTICE

# If the bending radius of the antenna cable is too small, the radio signal may be faulty or fail.

• Do not kink the antenna cable, and route it with a sufficiently large bending radius.

#### NOTICE

# Loss of radio approval due to the use of an unauthorized antenna or an unauthorized antenna cable.

- Only use the edge module with the supplied antenna and the supplied antenna cable (length 3 m, permanently installed).
- Do not extend the antenna cable.
- 1. To relieve the tension, secure the adapter cable with the terminal strip (if it is fitted).
- 2. Route the antenna cable through the cable gland supplied.
- 3. Connect the antenna cable to the adapter cable.

#### WARNING

The antenna cable may be live if it comes into contact with single-insulated cables carrying mains voltage.

- Secondary circuits must be separated from mains supply circuits by reinforced insulation or double insulation.
- Route the antenna cable in such a way that it does not come into contact with singleinsulated live cables.

Tool required for mounting the cable gland: Open-ended wrench 24 mm

#### 6.1.4 Mounting the antenna

Recommendation: Mounting distance of the antenna to the transmitter: Min. 50 cm

Mounting position

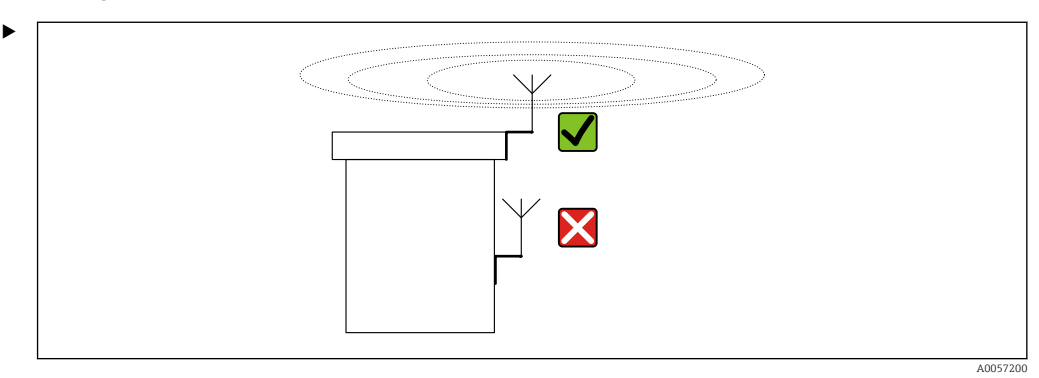

Select the highest possible mounting position. Mount the antenna in such a way that it is free on all sides and does not radiate against the roof, wall or similar.

Mounting for transmitters

Mounting material (customer-supplied):

- M5 screw, length min. 8 mm
- Washer
- M5 nut

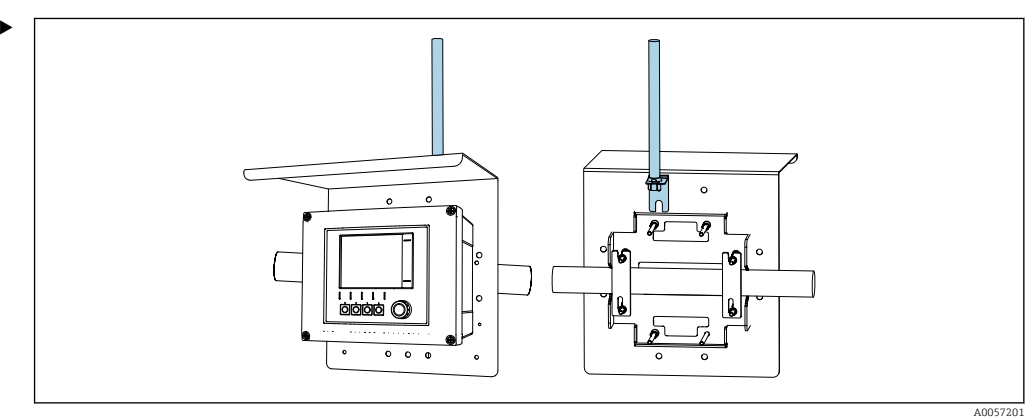

■ 10 Example: Mounting on weather protection cover

Mount the antenna in a free position. E.g. on the post mounting kit or on the rear of the weather protection cover.

# 6.2 Post-connection check

#### **WARNING**

#### **Connection errors**

The safety of people and of the measuring point is under threat. The manufacturer does not accept any responsibility for errors that result from failure to comply with the instructions in this manual.

- Put the edge module into operation only if you can answer yes to all the following questions.
- Are the field device, edge module and cable undamaged (visual inspection)?
- Do the cables have adequate strain relief?
- Correct terminal assignment?

# 7 Operation options

# 7.1 Overview of operating options

Operation and settings via:

- Operating elements on the field device
- Netilion access

# 7.2 Access to Netilion applications

The following applications are available via Netilion:

Standard applications:

- Value
- Library
- Analytics
- Health

Application exclusively for Liquiline Edge Module CYY7: Liquiline Assist application

Additional information on the applications can be found in the Netilion help section.

# 8 Start-up

# 8.1 Configuring the edge module

### 8.1.1 Connecting to Netilion

To establish a connection to Netilion, a Netilion account and a corresponding Netilion plan are required.

#### Create a Netilion account:

► netilion.endress.com

#### Connect the edge module to Netilion:

1. The edge module is mounted and the Internet connection via Ethernet or cellular radio is established. The data transmission switch (unidirectional/bidirectional) is set to position 1 (bidirectional data transmission).

Navigate to the path: Menu/General settings/Extended setup/Edge module/ Commissioning wizard

2. Follow the wizard's instructions.

└ The connection to Netilion is established.

#### 8.1.2 Settings for Netilion access

#### Select the network interface:

It is possible here to switch between Ethernet and cellular radio (only with the EMR variant) or to deactivate the network connection completely.

 Navigate to the path: Menu/General settings/Extended setup/Edge module/ Netilion access/Network interface

#### Select the Netilion server:

Different Netilion servers are available depending on the country/region.

 Navigate to the path: Menu/General settings/Extended setup/Edge module/ Netilion access/Netilion server

#### 8.1.3 Establishing the cellular radio connection

The product contains an integrated eSIM from the provider Swisscom. A cellular radio connection requires that the provider supports roaming with Swisscom.

► Before purchasing, check whether a cellular radio connection is available at the installation location.

If no mobile coverage is available from Swisscomor a roaming partner, an external SIM card can be used.

► To install an external SIM card, contact Endress+Hauser Service.

#### NOTICE

# The use of unauthorized SIM cards may result in the loss of the warranty or the blocking of Netilion access.

► An external SIM card must only be installed by Endress+Hauser Service.

#### 8.1.4 Settings for the cellular radio communication

The cellular network with which an attempt is made to establish a connection can be restricted to one of the network types **LTE CAT-M1**or **NB-IoT**. We recommend that you leave this setting at **Automatic**.

For LTE CAT-M1 networks, all frequency bands are scanned.

For **NB-IoT**, the time required for the scanning process can be reduced by restricting the radio area to one region. Then only the bands that are available in the respective region are scanned. We recommend that you leave this setting at **World - all bands** and therefore scan all bands.

#### Select Network type:

 Navigate to the path: Menu/General settings/Extended setup/Edge module/ Cellular network/Network type

#### Select Radio region:

 Navigate to the path: Menu/General settings/Extended setup/Edge module/ Cellular network/Radio region

| Band | World - all bands | Europe | North America | Korea | Australia | The Middle East | Japan | China |
|------|-------------------|--------|---------------|-------|-----------|-----------------|-------|-------|
| B1   | Х                 |        |               |       |           |                 | Х     | Х     |
| B2   | Х                 |        | Х             |       |           |                 |       |       |
| B3   | Х                 | Х      |               | Х     | Х         | Х               |       | Х     |
| B4   | Х                 |        | Х             |       |           |                 |       |       |
| B5   | X                 |        |               | Х     |           |                 |       | Х     |
| B8   | Х                 | Х      |               |       |           | Х               | Х     | Х     |
| B12  | Х                 |        | Х             |       |           |                 |       |       |
| B13  | Х                 |        | Х             |       |           |                 |       |       |
| B18  | Х                 |        |               |       |           |                 | Х     |       |
| B19  | Х                 |        |               |       |           |                 | Х     |       |
| B20  | X                 | Х      |               |       |           |                 |       |       |
| B28  | Х                 |        |               |       | Х         | Х               |       |       |

#### Radio areas and available bands

#### 8.1.5 Settings for the Ethernet communication

Obtain the IPv4 address of the edge module automatically from the DHCP server (factory setting):

 Navigate to the path: Menu/General settings/Extended setup/Edge module/ Ethernet ETH1/IP settings/Automatic (DHCP)

Manually enter the IPv4 address for the edge module:

- 1. Navigate to the path: Menu/General settings/Extended setup/Edge module/ Ethernet ETH1/IP settings/Manual (static)
- 2. Enter the **IP address**, **Netmask**, **Gateway** and **DNS** via the menu.

3. Accept using the softkey **SAVE**.

#### Firewall configuration:

1. All incoming connections to the edge module must be blocked via a customer firewall.

- 2. Enable TCP port 443 for outgoing HTTPS connections dis.lem.netilion.endress.com.
- 3. Enable UDP port 123 for time.netilion.endress.com.

#### Check the firewall configuration:

 Call up the URL https://api.netilion.endress.com via a web browser. It must be possible to access this page if the firewall is activated.

#### 8.1.6 Security settings for bidirectional data transmission

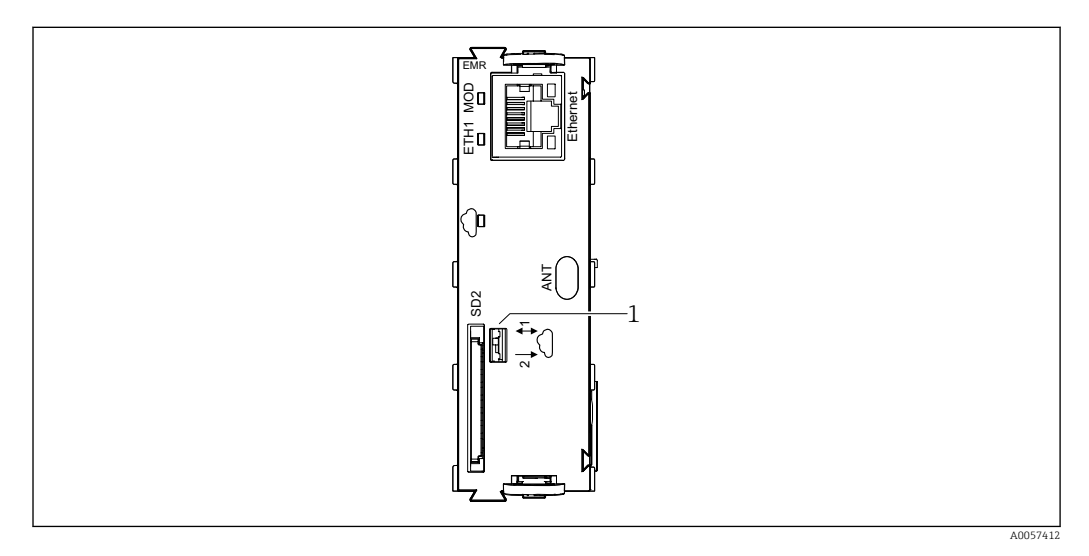

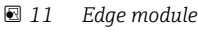

- 1 Data transmission switch (bidirectional/unidirectional)
- Switch position 1: Bidirectional data transmission. The security settings can be configured via the user interface.
- Switch position 2: Unidirectional data transmission. Access of the edge module to the field device is mechanically separated. Data communication only takes place from the field device to the edge module.

#### Configuration of the security settings

 Navigate to the path: Menu/General settings/Extended setup/Edge module/ Security/Bidir. data transfer

The following options are available (only applies as long as the data transmission switch (unidirectional/bidirectional) on the edge module is set to position 1 (bidirectional data transmission)):

- **Never**: Data communication only takes place from the field device to the edge module. Data communication from the edge module to the field device is not possible.
- **Minimal**: The field device can read the signal from the edge module and output diagnosis messages without specific information.
- Always ask: Before the field device transmits data from the edge module, a query is made on the user interface. The field device can read the signal from the edge module and output diagnosis messages without specific information.
- Always active: Data communication from the edge module to the field device is possible. The field device can read the signal from the edge module and output diagnosis messages with specific information.

#### 8.1.7 Data models

The data model defines which data is sent to Netilion and the update cycles. A standard data model is installed ex works. The following data is sent to Netilion:

- Information about the field device (default: Selected)
- Main values (default: Selected)
- Secondary process values (default: Deselected)
- Heartbeat Technology information (activation code required)

#### Specify which data of the data model is sent to Netilion:

 Navigate to the path: Menu/General settings/Extended setup/Edge module/Data model/Data selection

The data model can be customized using a custom data model.

▶ In order to do this, please contact Endress+Hauser Service.

#### 8.1.8 Options for restart and reset

The following options are available:

- Restart: Edge module restarts
- Reset configuration: Reset to factory settings
- Path: Menu/General settings/Extended setup/Edge module/Restart/Reset options/

#### 8.1.9 Download the OpenSource license information

This product contains software components that are licensed by the copyright holders as Free Software or Open Source software under the GNU General Public License, version 2 and/or 3, and/or GNU Lesser General Public License, version 2.1 and/or 3.0. Anyone can obtain the source code for these software components on a data carrier (CD-ROM, DVD or USB memory stick) or via download. This offer is valid within three years after the most recent conveyance of the object code by Endress+Hauser, and valid for as long as Endress +Hauser offers spare parts or customer support for the respective product. Send your request via email or via regular mail to the Endress+Hauser service address of your country:

#### see addresses.endress.com

Specify the address to send the source code to. Additional product information (e.g. explicit product name, serial number etc.) will help to identify the corresponding source code. The source code will be sent to the given address after reimbursement of the expenses actually incurred for providing the data carrier and shipping, if requested.

To display the OpenSource license information, it is downloaded to an SD card. The download is started by a trigger file on the SD card.

- 1. Create an empty file with the name **export\_open\_source\_licences** on the SD card in the root directory. The file must not have a file extension.
  - └ This trigger file starts the download of the OpenSource license information.
- 2. Insert the SD card with trigger file into the SD card slot of the edge module.
  - └ The download starts automatically. During the download, the LED MOD flashes green quickly.

As soon as the LED MOD shows a steady green light again, the download is complete.

# 9 Diagnosis and troubleshooting

### 9.1 General troubleshooting

The edge module constantly monitors its own functions.

If a diagnosis message occurs, it is displayed as follows:

- On the user interface of the field device
- In Netilion

General procedure for troubleshooting

- 1. Check all wires.
- 2. Check the LED signals.
- 3. Check that the firmware is up-to-date and, if required, update the firmware.

#### 9.1.1 Provide information for the Service Team

The Endress+Hauser service requires the following information:

- Serial number of the field device and the edge module
- Firmware version of the field device and the edge module
- Contact person for the customer
- Internal log data for the edge module.

#### Download internal log data:

The internal log data can be downloaded to an SD card. The download is started by a trigger file on the SD card.

- 1. Create an empty file with the name **export\_logs** on the SD card in the root directory. The file must not have a file extension.
  - └ This trigger file is used to start the log data download.
- 2. Insert the SD card with trigger file into the SD card slot of the edge module.
- 3. Wait at least 10 min.

4. Remove the SD card.

← The log data is downloaded to the SD card and can be made available to Endress +Hauser Service.

Internal log data is encrypted during export and can only be decrypted by Endress +Hauser. The log data does not contain any sensitive information such as personal or process-related data, but log outputs from the internal software components that support Endress+Hauser in analyzing errors.

# 9.2 Diagnostic information via light emitting diodes (LED)

#### LED MOD

| LED signal           | Meaning                                   |
|----------------------|-------------------------------------------|
| Off                  | Edge module is out of service             |
| Green steady light   | Edge module is in normal operating status |
| Flashing green, slow | Diagnosis message present                 |

| LED signal           | Meaning                                                                                                    |
|----------------------|----------------------------------------------------------------------------------------------------|
| Green flashing, fast | <ul><li>Data transfer from/to SD card</li><li>Firmware is being updated.</li><li>Certificates are being updated</li></ul> |
| Flashing red, fast   | Firmware update required                                                                                                  |

#### LED "cloud symbol"

| LED signal           | Meaning                                                                                                    |
|----------------------|----------------------------------------------------------------------------------------------------|
| Off                  | Netilion service is not available.                                                                                                    |
| Green steady light   | Netilion service is available, data transmission works without errors.                                                                                             |
| Flashing green, slow | Connection to Netilion is activated, but the transmitter asset is not yet assigned to a Netilion account.                                                          |
| Steady red light     | Data loss because the internal buffer memory is full and the data cannot be transferred to Netilion quickly enough.                                                |
| Flashing red, slow   | Cellular radio only: No data connection to the mobile provider, e.g. for the following<br>reasons:<br>SIM card blocked<br>APN configuration<br>Data volume used up |
| Flashing red, fast   | Certificate invalid or expired                                                                                                    |

#### LED ETH1 (only active when using Ethernet)

| LED signal           | Meaning                                                                               |
|----------------------|---------------------------------------------------------------------------------------|
| Off                  | Ethernet interface is deactivated.                                                    |
| Green steady light   | Ethernet interface is initialized and is in normal operating status.                  |
| Flashing green, slow | IP configuration is valid, but waiting for other required services (e.g. NTP or DNS). |
| Green flashing, fast | Ethernet is initialized, but no IP configuration.                                     |
| Flashing red, fast   | Ethernet interface error                                                              |

# 9.3 Diagnostic information on the local display

Up-to-date diagnostic events are displayed along with their status category, diagnostic code and short text. Clicking on the navigator lets you retrieve more information and tips on remedial measures.

# 9.4 Overview of diagnosis messages

| Error<br>message               | LED signals                          | Cause of error                      | Test or remedial measures                                                                                                    |
|--------------------------------|--------------------------------------|-------------------------------------|----------------------------------------------------------------------------------------------------|
| Edge<br>module<br>failure      | LED MOD :<br>Flashing green,<br>slow | This error may have various causes. | Contact the Service Team.                                                                                                    |
| Edge<br>module<br>boot failure | LED MOD :<br>Flashing green,<br>slow | Start process was not successful.   | <ul><li>Restart the edge module.</li><li>Restart the field device.</li><li>Replace the edge module.</li><li>Contact the Service Team.</li></ul> |

Diagnostic events during initialization of the edge module

| Error<br>message                    | LED signals                                                               | Cause of error                             | Test or remedial measures                                                                                                    |
|-------------------------------------|---------------------------------------------------------------------------|--------------------------------------------|----------------------------------------------------------------------------------------------------|
| Edge<br>module<br>update<br>failure | LED MOD : Steady<br>green light                                           | Error when installing a firmware<br>update | <ul> <li>Check the firmware version. A downgrade is not possible.</li> <li>Repeat the update process.</li> <li>Via SD card</li> <li>Via Netilion</li> <li>Contact the Service Team.</li> </ul> |
| Edge<br>module<br>failure           | LED MOD :<br>Flashing green,<br>slow<br>LED Cloud :<br>Flashing red, slow | Cellular radio module error                | <ul><li>Replace the edge module.</li><li>Contact the Service Team.</li></ul>                                                                                                    |

Diagnostic events when establishing the network connection via Ethernet

| Error<br>message                          | LED signals                                                                  | Cause of error                                                                                                    | Test or remedial measures                                                                                                    |
|-------------------------------------------|------------------------------------------------------------------------------|----------------------------------------------------------------------------------------------------|----------------------------------------------------------------------------------------------------|
| Network<br>connection<br>not<br>available | LED MOD :<br>Flashing green,<br>slow<br>LED ETH : Steady<br>red              | Network error: No network connection                                                                                                    | <ul> <li>Check the network cabling.</li> <li>Check the accessibility of the edge module via Ethernet using ping</li> <li>Contact the IT department.</li> <li>Contact the Service Team.</li> </ul>               |
| NTP<br>connection<br>failed               | LED MOD :<br>Flashing green,<br>slow<br>LED ETH :<br>Flashing green,<br>slow | Network error: No NTP connection.<br>The edge module cannot synchronize<br>its time with the NTP server<br><b>time.netilion.endress.com</b> . | <ul><li>Enable NTP port 123 in the firewall.</li><li>Contact the IT department.</li><li>Contact the Service Team.</li></ul>                                                                                     |
| IP<br>configuratio<br>n faulty            | LED MOD : Steady<br>green light<br>LED ETH :<br>Flashing green,<br>fast      | Network error: No valid IP<br>configuration                                                                                                   | <ul> <li>Check the IP configuration.</li> <li>If the edge module is configured via DHCP, check the status of the DHCP server.</li> <li>Contact the IT department.</li> <li>Contact the Service Team.</li> </ul> |

#### Diagnostic events when establishing the Netilion connection

| Error<br>message                   | LED signals                                                               | Cause of error                                                                                                  | Test or remedial measures                                                                                                    |
|------------------------------------|---------------------------------------------------------------------------|----------------------------------------------------------------------------------------------------|----------------------------------------------------------------------------------------------------|
| Netilion<br>certificate<br>invalid | LED MOD :<br>Flashing green,<br>slow<br>LED Cloud :<br>Flashing red, fast | The certificate using which the edge<br>module identifies itself to Netilion is<br>invalid or has been revoked. | Contact the Service Team.                                                                                                    |
| No cloud<br>connection             | LED MOD :<br>Flashing green,<br>slow<br>LED Cloud :<br>Flashing red, fast | No Netilion connection.                                                                                         | <ul> <li>Check the availability of Netilion via status.netilion.endress.com.</li> <li>Check the configuration of the connection settings for the edge module.</li> <li>Check the network connection.</li> <li>Contact the Service Team.</li> </ul> |

| Error<br>message                         | LED signals                                                               | Cause of error                    | Test or remedial measures                                                                                                    |
|------------------------------------------|---------------------------------------------------------------------------|-----------------------------------|----------------------------------------------------------------------------------------------------|
| Netilion<br>certificate<br>expired       | LED MOD :<br>Flashing green,<br>slow<br>LED Cloud :<br>Flashing red, fast | Netilion certificate has expired. | <ul> <li>Connect the edge module to<br/>Netilion. If the certificate has not<br/>been revoked, the expired<br/>certificate is accepted for the<br/>issue of a new certificate and<br/>automatically replaced.</li> <li>If the error still occurs, contact<br/>the Service Team to obtain a new<br/>certificate that can be installed<br/>via an SD card.</li> </ul>                                                                                    |
| Edge<br>module<br>memory<br>insufficient | LED Cloud : Steady<br>red light                                           | Internal buffer memory is full.   | <ul> <li>The internal buffer memory of the edge module is designed for buffering for at least 72 hours. It is operated as a circular buffer. If the circular buffer is full, the oldest buffer entry is deleted in order to free up memory for the current data.</li> <li>After restoring the Netilion connection, this error message should disappear by itself after a while.</li> <li>If this is not the case, contact the Service Team.</li> </ul> |

# 9.5 Firmware history

| Date    | Edge module<br>firmware<br>version | Changes to firmware | Documentation        |
|---------|------------------------------------|---------------------|----------------------|
| 02/2025 | 01.00.00                           | Release             | BA02425C/07/EN/01.24 |

### 9.5.1 Firmware update

### NOTICE

Outdated firmware may pose a security risk. Access to Netilion may be blocked for edge modules with outdated firmware.

 Always keep the firmware up to date. The availability of new versions can be checked via the Netilion Firmware Update Scheduler.

Install the firmware update via Netilion:

- ▶ Update via the following link: netilion.endress.com/app/fus
  - The firmware update can be scheduled in Netilion. Schedule the remote firmware update so that the field device is not disconnected from the mains or restarted for at least 30 minutes at the scheduled time. The time from planning to update installation must be at least 24 hours. During this time, the firmware is transferred to the edge module. The firmware update starts at the planned time.
    - During the firmware update, the edge module restarts and performs self-tests with the new firmware. In the event of an error, the previously installed firmware version is restored. The firmware update can be tried again

Install the firmware update via SD card:

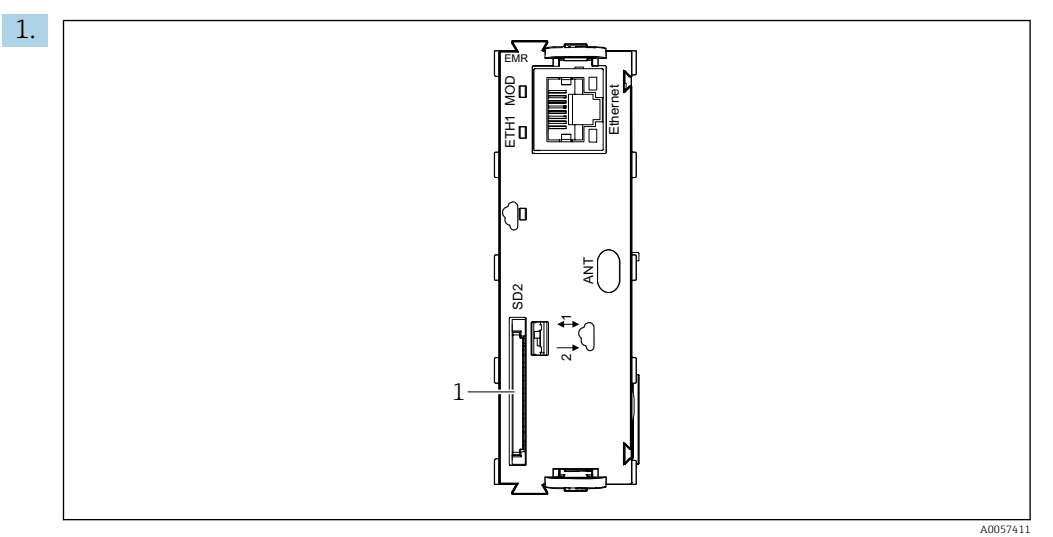

🖻 12 Edge module

1 SD card slot SD2

Insert the SD card with the latest firmware into the SD card slot of the edge module. The SD card slot is labeled with SD2.

- 2. Navigate to the path: Menu/General settings/Extended setup/Data management/ Edge module update wizard
- **3**. Follow the instructions in the wizard.

# 10 Repair

### 10.1 General notes

 Only use spare parts from Endress+Hauser to guarantee the safe and stable functioning of the device.

Detailed information on the spare parts is available at: www.endress.com/device-viewer

# 10.2 Return

The product must be returned if repairs or a factory calibration are required, or if the wrong product was ordered or delivered. As an ISO-certified company and also due to legal regulations, Endress+Hauser is obliged to follow certain procedures when handling any returned products that have been in contact with medium.

www.endress.com/support/return-material

The product must be returned if repairs or a factory calibration are required, or if the wrong product was ordered or delivered.

To ensure safe, professional and swift product returns, please contact your local Sales Center for information on the procedure to be followed and general conditions.

# 10.3 Disposal

The device contains electronic components. The product must be disposed of as electronic waste.

► Observe the local regulations.

The edge module stores internal data that is transferred to the cloud to bridge a connection failure.

This data is deleted when the device is installed in another field device.

# 11 Technical data

# 11.1 Function and system design

Network connection

#### Ethernet

| Connection | 1 RJ45        |
|------------|---------------|
| Speed      | 10/100 MBit/s |

#### Cellular radio

| LTE Cat M1               | 3GPP release 14<br>Max. 375 kbps (download)<br>Max. 1.12 Mbps (upload)<br>Frequency bands:<br>B1/B2/B3/B4/B5/B8/B12/B13/B18/B19/B20/B25/B26/B27/B28/B66/B85 |
|--------------------------|----------------------------------------------------------------------------------------------------|
| LTE Cat NB1 (NB-<br>IoT) | 3GPP release 14<br>Max. 32 kbps (download)<br>Max. 70 kbps (upload)<br>Frequency bands:<br>B1/B2/B3/B4/B5/B8/B12/B13/B18/B19/B20/B25/B28/B66/B71/B85        |
| LTE Cat NB2 (NB-<br>IoT) | 3GPP release 14<br>Max. 136 kbps (download)<br>Max. 150 kbps (upload)<br>Frequency bands:<br>B1/B2/B3/B4/B5/B8/B12/B13/B18/B19/B20/B25/B28/B66/B71/B85      |
| GPRS                     | No                                                                                                    |
| Antenna                  | Manufacturer: 2J antennas<br>Model: 2J2024B                                                                                                    |
| SIM interface            | Internal eSIM                                                                                                    |

| Communication and data processing | Netilion Connect          | Connects the field device to the Netilion Industrial Internet of Things ecosystem from Endress+Hauser via Ethernet or cellular radio                                                                                                    |
|-----------------------------------|---------------------------|----------------------------------------------------------------------------------------------------|
|                                   | Sampling interval         | Measured values: 5 min.<br>Other data: Asynchronous                                                                                                    |
|                                   | Transmission interval     | Max. 15 min.                                                                                                    |
|                                   | Persistent data buffering | min. 72 hours                                                                                                    |
|                                   | Data, cross-device        | Identification data<br>Current software version<br>Main values Secondary values<br>Diagnoses<br>Logbook events<br>Field device health (Heartbeat Technology must be enabled in the field device)<br>Sensor health (Heartbeat Technology must be enabled in the field device) |
|                                   | Cellular radio            | Signal strength<br>Mobile operator<br>Cellular network                                                                                                    |

| Data, specific for analyzers | Measured values<br>Measuring parameters<br>Measuring interval<br>Operational status<br>Current activity<br>Calibration interval<br>Calibration concentration<br>Zero point<br>Calibration factor<br>Reagent levels |
|------------------------------|----------------------------------------------------------------------------------------------------|
| Data, specific for samplers  | Program name<br>Program status<br>Last sampling<br>Bottle configuration<br>Bottle position<br>Bottle fill level<br>Cooling temperature                                                                             |
| Software update              | SD card<br>Netilion Firmware Update Scheduler                                                                                                    |
| Custom data model            | On request                                                                                                    |
| Import of custom data model  | SD card                                                                                                    |

# 11.2 Installation

#### Installation instruction

#### Hardware requirements

Backplane from version 2

#### Firmware requirements

- Firmware of the field device from version: 1.15.00
- To establish a connection to Netilion, the firmware of the edge module must be up-todate.

#### Restrictions

- With Liquiline CM448 and Liquiline CM448R, a maximum of six channels are available for connecting Memosens sensors.
- If installed in a non-compatible field device, the edge module does not start when the field device is booted and error message F262 appears.
  - This applies to the following devices:
  - Liquiline CM448 and Liquiline CM448R with > 6 connected sensors
  - Liquiline CM44P
     Liquistation CCE22
  - Liquistation CSF22
- $\bullet$  For Liquiline CM442 (field device): Max. ambient temperature 60  $^\circ \! C$
- Ex-systems must not be upgraded.
- Do not install Liquiline Edge Module CYY7 cellular radio/Ethernet version (EMR) in analyzers and samplers.

### 11.3 Environment

| Ambient temperature | For CM442 (field device): Max. 60 °C<br>All others: See field device |
|---------------------|----------------------------------------------------------------------|
| Storage temperature | –40 to 80 °C (–40 to 176 °F)                                         |
| Relative humidity   | See field device                                                     |

| Degree of protection          | See field device |
|-------------------------------|------------------|
| Vibration resistance          | See field device |
| Electromagnetic compatibility | See field device |
| Electrical safety             | See field device |
| Pollution degree              | See field device |

# 11.4 Mechanical construction

| Weight               | 0.06 kg (0.13 lb) |
|----------------------|-------------------|
| Antenna cable length | 3 000 mm (118 in) |

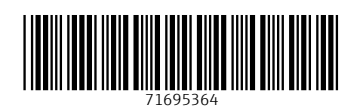

www.addresses.endress.com

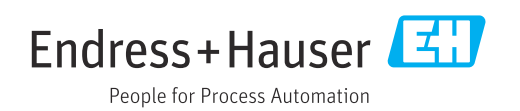